# Procédure pour une première inscription à l'école et aux services périscolaires de Coublevie

Merci de bien faire les 2 phases pour une inscription complète.

# 1<sup>ère</sup> PHASE :

## Première étape :

Allez sur le site internet mon espace famille : https://www.monespacefamille.fr/accueil/

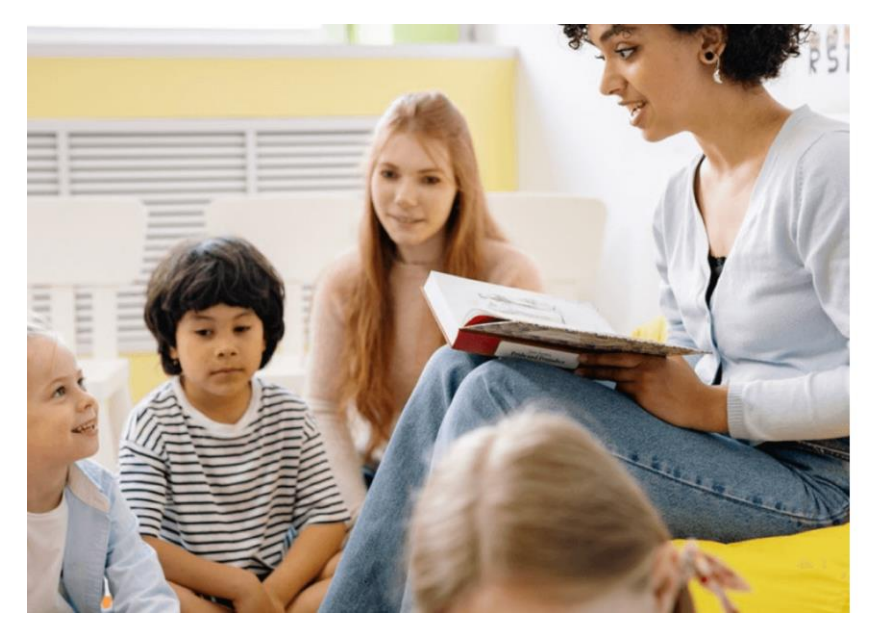

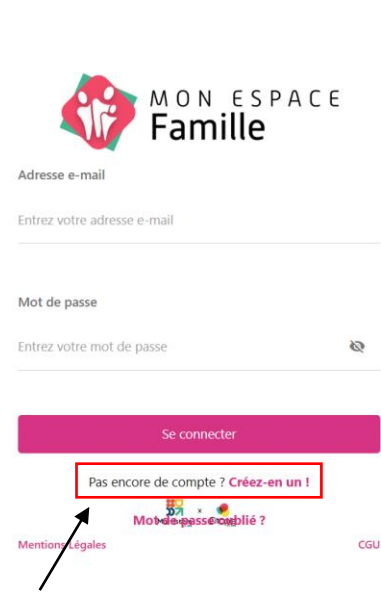

# Cliquez sur « créez-en un ! » pour créer votre dossier.

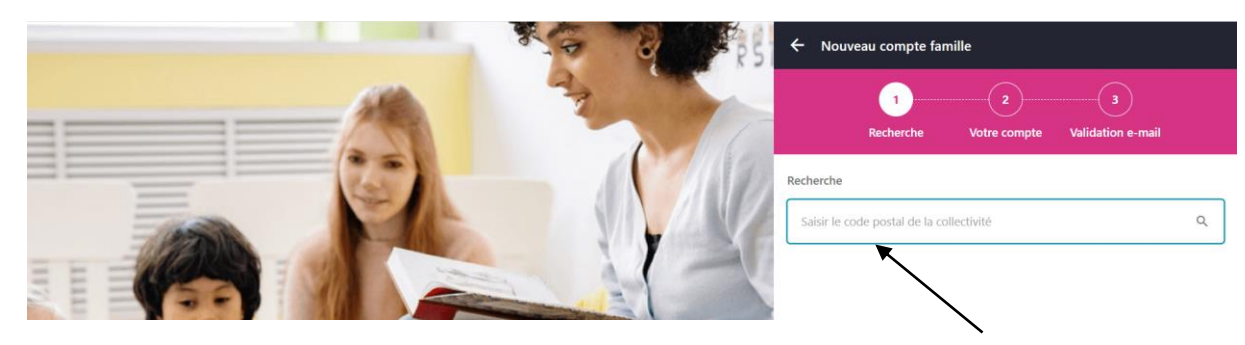

Mettez le code postal de la commune soit « 38500 »

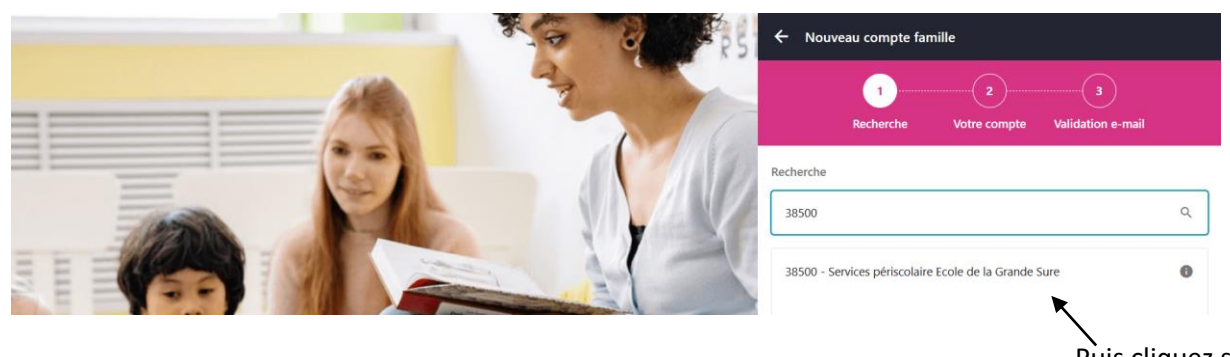

Puis cliquez sur notre école.

Deuxième étape : Remplissez les informations demandées : soit votre mail ainsi qu'un mot de passe.

| R51        | 🗧 Nouveau compte famille                                                                                        |
|------------|----------------------------------------------------------------------------------------------------|
|            |                                                                                                    |
|            | Recherche Votre compte Validation e-mail                                                                        |
|            |                                                                                                    |
|            | Adresse e-maii                                                                                                  |
|            | Entrez votre adresse e-mail                                                                                     |
|            | Mot de passe*                                                                                                   |
|            | Entrez votre mot de passe                                                                                       |
|            | Confirmez votre mot de passe*                                                                                   |
| A BE MARKE | Confirmez votre mot de passe 🕸                                                                                  |
|            | × Minimum 8 caractères                                                                                          |
|            | X Un caractère en majuscule                                                                                     |
|            | × Un caractère en minuscule                                                                                     |
|            | X Un chiffre, un symbole                                                                                        |
|            | × Mot de passe identique                                                                                        |
|            |                                                                                                    |
|            | ← Précédent Suivant →                                                                                           |
| RSI .      | Nouveau compte famille                                                                                          |
|            | 1 2 3<br>Recherche Votre compte Validation e-mail                                                               |
|            | Adresse e-mail*                                                                                                 |
|            | Hand Barrier Barrier Barrier Barrier Barrier Barrier Barrier Barrier Barrier Barrier Barrier Barrier Barrier Ba |
|            | Mot de passe*                                                                                                   |
|            | ······                                                                                                    |
|            | Confirmez votre mot de passe*                                                                                   |
|            |                                                                                                    |
| A A E      |                                                                                                    |
|            | ✓ Minimum 8 caractères                                                                                          |
|            | ✓ Un caractère en majuscule                                                                                     |
|            | ✓ Un caractère en minuscule                                                                                     |
|            | ✓ Un chiffre, un symbole                                                                                        |
|            | ✓ Mot de passe identique                                                                                        |
|            |                                                                                                    |
|            |                                                                                                    |
|            | Sulvant ?                                                                                                    |

Veuillez à valider toutes les conditions pour votre mot de passe.

Troisième étape : Vous recevrez un mail de confirmation, veuillez bien à regarder vos indésirables, l'expéditeur est « mon espace famille ».

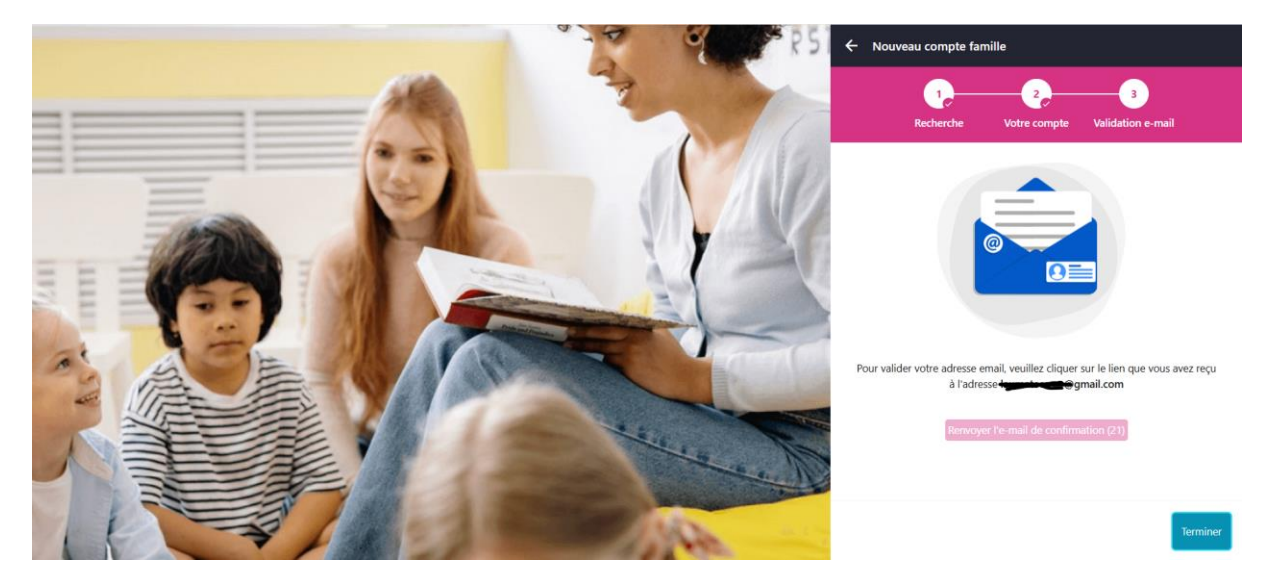

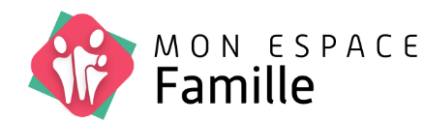

Vérifiez votre adresse e-mail,

Pour commencer à utiliser

monespacefamille.fr, cliquez simplement sur le bouton ci dessous :

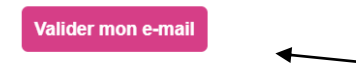

Une fois dans le mail, valider votre e-mail en cliquant ici !

Quatrième étape : Le plus gros du travail vous attend... 😇 Retournez sur l'espace famille : <a href="https://www.monespacefamille.fr/accueil/">https://www.monespacefamille.fr/accueil/</a>

Voici le moment de rajouter toutes les informations concernant votre/vos enfants, les informations des parents, etc...

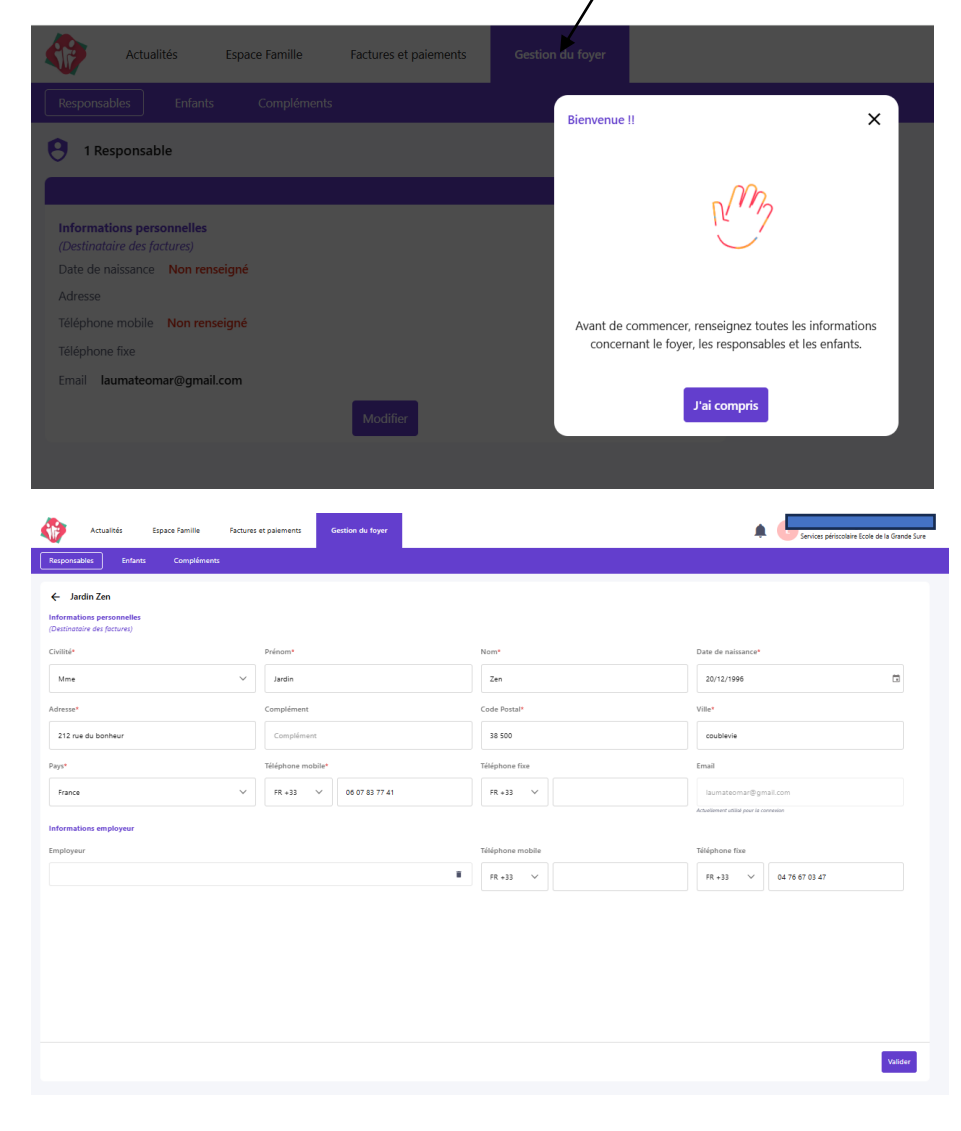

Allez dans l'onglet « Gestion du foyer » ou « foyer » puis modifier !

Merci de remplir tous les champs demandés. Pensez bien à valider tout en bas. Pour rajouter le deuxième parent cliquez ici « Nouveau responsable »

| Actualités Espace Famille Factures et paiements Gestion du foyer | Laumateomar@gmail.com |
|------------------------------------------------------------------|-----------------------|
| Responsables Enfants Compléments                                 |                       |
| 9 1 Responsable                                                  | + Nouveau responsable |
| Jardin ZEN                                                       |                       |
| Informations personnelles<br>(Destinatorie des factures)         |                       |
| Date de naissance 20/12/1996 🔞                                   |                       |
| Adresse 212 rue du bonheur, 38500 COUBLEVIE 🔕                    |                       |
| Téléphone mobile 06 07 83 77 41 🛞                                |                       |
| Téléphone fixe                                                   |                       |
| Email laumateomar@gmail.com                                      |                       |
| Modifier                                                         |                       |
|                                                                  |                       |

Le texte reste en orange le temps que ce soit validé par le service.

Une fois les responsables modifiés, passez à l'onglet « enfants » et cliquer sur « nouvel enfant »

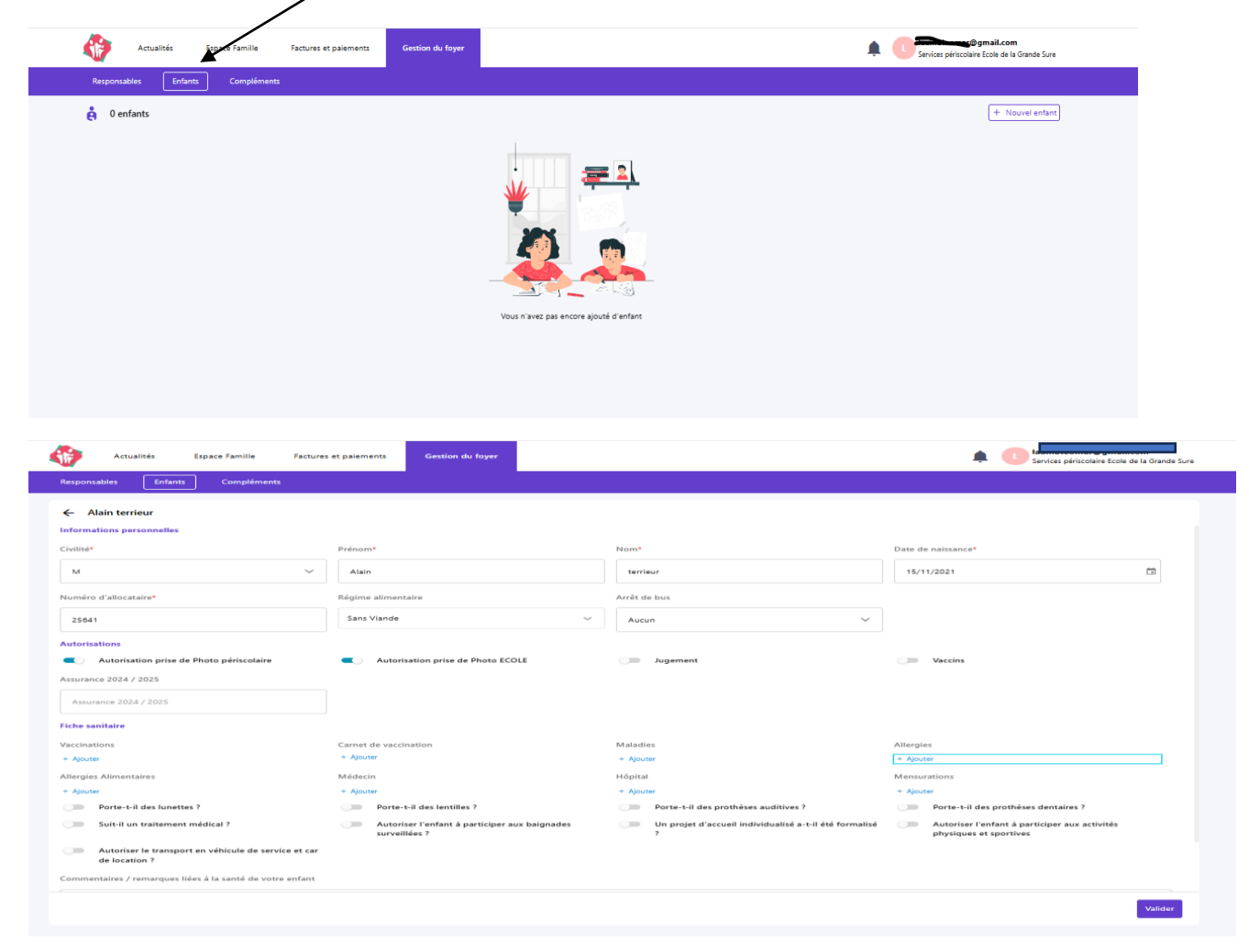

Idem, remplir tous les champs demandés.

Si vous n'avez pas de numéro d'allocataire, merci de mettre 12345.

| ← Alain terrieur                                                      |                                                                |                                                             |                                                                         |
|-----------------------------------------------------------------------|----------------------------------------------------------------|-------------------------------------------------------------|-------------------------------------------------------------------------|
| luméro d'allocataire*                                                 | Régime alimentaire                                             | Arrêt de bus                                                |                                                                         |
| 25641                                                                 | Sans Viande 🗸                                                  | Aucun 🗸                                                     |                                                                         |
| utorisations                                                          |                                                                |                                                             |                                                                         |
| <ul> <li>Autorisation prise de Photo périscolaire</li> </ul>          | Autorisation prise de Photo ECOLE                              | Jugement                                                    | U Vaccins                                                               |
| ssurance 2024 / 2025                                                  |                                                                |                                                             |                                                                         |
| Assurance 2024 / 2025                                                 |                                                                |                                                             |                                                                         |
| che sanitaire                                                         |                                                                |                                                             |                                                                         |
| accinations                                                           | Carnet de vaccination                                          | Maladies                                                    | Allergies                                                               |
| Ajouter                                                               | + Ajouter                                                      | + Ajouter                                                   | + Ajouter                                                               |
| llergies Alimentaires                                                 | Médecin                                                        | Hôpital                                                     | Mensurations                                                            |
| Ajouter                                                               | + Ajouter                                                      | + Ajouter                                                   | + Ajouter                                                               |
| Porte-t-il des lunettes ?                                             | Porte-t-il des lentilles ?                                     | Porte-t-il des prothèses auditives ?                        | Porte-t-il des prothèses dentaires ?                                    |
| Suit-il un traitement médical ?                                       | Autoriser l'enfant à participer aux baignades<br>surveillées ? | Un projet d'accueil individualisé a-t-il été formalisé<br>? | Autoriser l'enfant à participer aux activités<br>physiques et sportives |
| Autoriser le transport en véhicule de service et car<br>de location ? |                                                                |                                                             |                                                                         |
| ommentaires / remarques liées à la santé de votre enfant              |                                                                |                                                             |                                                                         |
|                                                                       |                                                                |                                                             |                                                                         |
|                                                                       |                                                                |                                                             |                                                                         |
|                                                                       |                                                                |                                                             |                                                                         |

# ATTENTION, PENSEZ à COCHER LA CASE AVANT DE VALIDER !

Dernière étape : Allez dans l'onglet « Compléments » . Puis cliquer sur « Nouveau complément » Dans cet onglet vous pourrez rajouter les personnes autorisées à récupérer votre enfant sur les temps scolaires et périscolaires. Tout enfant mineur rajouté dans cette onglet ne pourra récupérer que des enfants d'élémentaires et il faudra rajouter une lettre en plus (voir règlement).

| Actualités Est ca Famille Factures et paiements | Gestion du foyer | papatrice TEST<br>Services périscolaire Ecole de l |
|-------------------------------------------------|------------------|----------------------------------------------------|
| Responsables Enfants Compléments                |                  |                                                    |
| Compléments                                     |                  |                                                    |
|                                                 | Compléments      |                                                    |
| Critère de facturation                          |                  |                                                    |
| Quotient familial 2002                          |                  |                                                    |
| Autorisations                                   |                  |                                                    |
| Personnes autorisées à venir chercher l'enfant  |                  |                                                    |
| mamanoutai                                      |                  |                                                    |
| mamitrice 05 26 34 58 97                        |                  |                                                    |
| papaoutai                                       |                  |                                                    |
| papitrice 05 68 95 32 68                        |                  |                                                    |
| Personnes à contacter en cas d'urgence          |                  |                                                    |
|                                                 | Modifier         |                                                    |

### Si vous n'avez pas de quotient familial, merci de mettre 00000.

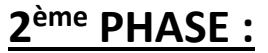

#### Veuillez préparer informatiquement ces documents :

- Carte d'identité (RECTO/VERSO) des deux parents
- Livret de famille (page des parents et enfants)
- Justificatif de domicile datant de moins de 3 mois
- Attestation de quotient familial de moins de 3 mois
- Assurance scolaire ou responsabilité civile pour l'année scolaire 2025/2026
- Un justificatif spécifiant l'autorité parentale si besoin (jugement de divorce, jugement de tutelle, autres)
- Un RIB + autorisation au prélèvement si vous souhaitez être prélevés pour les factures des services périscolaires.
- Une copie de toutes les pages vaccins du carnet de santé de votre enfant

Voici la procédure pour <u>rajouter les documents aux dossiers</u> (qui confirmeront les informations données préalablement) et <u>faire ensuite vos réservations périscolaires pour</u> <u>l'année</u> (nouveaux arrivants attendre l'été pour faire vos réservations).

Première étape : Vous connecter sur votre compte espace famille avec l'adresse mail et le mot de passe choisie préalablement. Dans l'onglet actualités vous trouverez des informations utiles tels que : menus, planning d'activités périscolaire, règlement intérieur...

| Actualités Espace Famille Factures                                                     | s et paiements Gestion du foyer                             |                                            | Jardin Zen<br>Services périscolaire Ecole de la Grande Sure |
|----------------------------------------------------------------------------------------|-------------------------------------------------------------|--------------------------------------------|-------------------------------------------------------------|
| MENU DU 18 NOVEMBRE AU 22 NOVEMBRE 2024                                                | ALLERGÉNES DU 18 NOVEMBRE AU 22 NOVEMBRE 2024               | MENU DU 2 DÉCEMBRE AU 6 DÉCEMBRE 2024      | MENU DU 25 NOV AU 29 NOV 2024                               |
| 1 fichier Consulter                                                                    | 1 fichier Consulter                                         | 1 fichier Consulter                        | 1 fichier Consulter                                         |
| ALLERGÉNES DU 25 NOVEMBRE AU 29 NOV 2024                                               | ALLERGÈNES DU 2 DÉCEMBRE AU 6 DÉCEMBRE 2024                 | MENU DU 9 DÉC AU 13 DÉC 2024               | MENU DU 16 DÉC AU 20 DÉC 2024                               |
| Coublevie     Coublevie     Coublevie     Intregenes du 25 novembre au 29     nov 2024 | Coublevie<br>Allergines du 2 décembre au 6<br>décembre 2024 | Coublevie     Menu du 9 déc au 13 déc 2024 | Coublevie     Menu du 15 déc au 20 déc 2024                 |
| 1 fichier Consulter                                                                    | 1 fichier Consulter                                         | 1 fichier Consulter                        | 1 fichier Consulter                                         |
| ALLERGÉNES DU 9 DÉCEMBRE AU 13 DÉCEMBRE 2024                                           | ALLERGÉNES DU 16 DÉCEMBRE AU 20 DÉCEMBRE 24                 | MENU DU 11 AU 15 NOV 2024                  | AUTORISATION PARENTALE POUR LA SORTIE D'UN CM2 SE.          |
| 1 fichier Consulter                                                                    | 1 fichier Consulter                                         | 1 fichier Consulter                        | 1 fichier Consulter                                         |
| RÈGLEMENT INTÉRIEUR DES SERVICES PÉRISCOLARES 202-                                     | MODÈLE DE LETTRE POUR RÉCUPÉRATION D'UN MINEUR P.           |                                            |                                                             |
|                                                                                        | <u>ceu</u>                                                  | Mentions Légales Plan du site              |                                                             |

Deuxième étape : Cliquez sur l'onglet « Espace famille » puis « Mes inscriptions »

|            | Actualités         | Espace Famille | Factures et paiements | Gestion du foyer |   | <b>A D</b> | Jardin Zen<br>Services périscolaire Ecole de la Grande Sure |
|------------|--------------------|----------------|-----------------------|------------------|---|------------|-------------------------------------------------------------|
| Mes réserv | vations Mes i      | nscriptions    |                       |                  |   |            |                                                             |
| 🖻 Réserver | r pour une période | 1              |                       | < 📰 >            | 0 |            |                                                             |
| Alain te   | errieur            |                |                       |                  |   |            | *                                                           |

Troisième étape : Cliquez sur <u>« Nouvelle inscription »</u> puis sur <u>« Inscription école + périscolaire 2025/2026 »</u> et choisir la <u>période du 01/09/2025 au 31/08/2026.</u>

| Actualités Espace Famille Fac     | ctures et paiements Gestion du foyer | <b>A</b> ( | JZ Jardin Zen<br>Services périscolaire Ecole de la Grande Sure |
|-----------------------------------|--------------------------------------|------------|----------------------------------------------------------------|
| Mes réservations Mes inscriptions |                                      |            |                                                                |
| + Nouvelle inscription            |                                      |            |                                                                |
| Alain terrieur                    |                                      |            |                                                                |
| N                                 |                                      |            |                                                                |

| Actuali                                                | tés Espace Famille | Factures et paiements         | Gestion du foyer          |                   |       | <b></b>        | Jardin Zen<br>Services périscolaire Ecole de l | la Grande Sure |
|--------------------------------------------------------|--------------------|-------------------------------|---------------------------|-------------------|-------|----------------|------------------------------------------------|----------------|
| Mes réservations                                       | Mes inscriptions   |                               |                           |                   |       |                |                                                |                |
| ← Nouvelle in                                          | scription          |                               |                           |                   |       |                |                                                |                |
|                                                        | 1<br>Prestations   | Responsables                  | 3<br>Enfants              | 4<br>Inscriptions | Foyer | 6<br>Documents | Confirmation                                   |                |
| Groupes de prestat<br>Activité<br>periodes<br>Périodes | ions               | pe de produit<br><sup>3</sup> | ION ECOLE +<br>AlfRE<br>6 | /                 |       |                |                                                |                |
| Du 01/09/2025 a                                        | u 31/08/2026       | -                             |                           |                   |       |                |                                                | ~              |
|                                                        |                    |                               |                           |                   |       |                | S                                              | iuivant →      |

A l'aide du bouton « suivant »

Quatrième étape : Vérifiez à nouveau toutes les informations données préalablement pour les onglets « Responsables », « Enfants », « Foyer » etc. Modifiez si besoin.

Les informations seront partagées avec l'éducation nationale (enseignante de votre enfant et direction).

Une note RGPD est disponible dans les actualités de votre espace famille pour connaitre le temps de stockage des informations par nos services etc...

| 1 <u>1</u>                                             | 2            |         |                         |                                     |           |              |
|--------------------------------------------------------|--------------|---------|-------------------------|-------------------------------------|-----------|--------------|
| Prestations                                            | Responsables | Enfants | Inscriptions            | Foyer                               | Documents | Confirmation |
|                                                        |              |         | Mettre à jour les infor | nations                             |           |              |
|                                                        | Jardin ZEN   |         |                         |                                     | Jour NEZ  |              |
| nformations personnelles<br>Destinataire des factures) |              |         | Inf                     | rmations personnelles               |           |              |
| Date de naissance 20/12/1996                           |              |         | Dat                     | e de naissance 30/04/1995           |           |              |
| Adresse 212 rue du bonheur, 38500 CO                   | UBLEVIE      |         | Ad                      | esse 212 rue du bonheur, 38500 COUE | LEVIE     |              |
| féléphone mobile 06 07 83 77 41                        |              |         | Tél                     | phone mobile 06 07 83 77 41         |           |              |
| féléphone fixe                                         |              |         | Tél                     | phone fixe                          |           |              |
| mail laumateomar@gmail.com                             |              |         | Em                      | il                                  |           |              |
| nformations employeur                                  |              |         | Inf                     | rmations employeur                  |           |              |
| mployeur                                               |              |         | Em                      | loyeur                              |           |              |
| féléphone mobile                                       |              |         | Tél                     | phone mobile                        |           |              |
| léléphone fixe 04 76 67 03 47                          |              |         | Téle                    | phone fixe                          |           |              |

Pour l'onglet 4 « inscriptions » : cocher la case « je réserverai ponctuellement »

| ÷ | Nouvelle inscription<br>01/09/2025 au 31/08/2026       |                   |         |                   |       |           |              |
|---|--------------------------------------------------------|-------------------|---------|-------------------|-------|-----------|--------------|
|   | Prestations                                            | 2<br>Responsables | Enfants | 4<br>Inscriptions | Foyer | Documents | Confirmation |
|   |                                                        | TEST Enfant 1     |         |                   |       |           |              |
| ſ | Disponible                                             |                   |         |                   |       |           |              |
|   | ECOLE + PERISCOLAIRE 2025/20                           | 026               |         |                   |       |           |              |
|   | <ul> <li>Je n'utiliserai pas ce produit</li> </ul>     |                   |         |                   |       |           |              |
|   | <ul> <li>Je réserverai ponctuellement</li> </ul>       |                   |         |                   |       |           |              |
|   | <ul> <li>Je réserve les jours de la semaine</li> </ul> |                   |         |                   |       |           |              |
|   | Lun. Mar. Mer. Jeu. Ven                                |                   |         |                   |       |           |              |

Cinquième étape : Mettre les documents par enfant et familles. Les documents suivis d'un \* sont à mettre obligatoirement.

A gauche, vous trouverez les documents à mettre pour vos enfants et la famille en générale. A droite, vous trouverez les documents que vous pouvez télécharger si besoin (ils sont également dans les actualités de votre compte).

| ← Nouvelle inscription<br>01/09/2025 au 31/08/2026                                                                                                    |                                                       |         |                             |                                                       |                      |                |
|----------------------------------------------------------------------------------------------------|-------------------------------------------------------|---------|-----------------------------|-------------------------------------------------------|----------------------|----------------|
| Prestations                                                                                                    | 2<br>Responsables                                     | Enfants | Inscriptions                | Foyer                                                 | 6<br>Documents       |                |
| Carnet de santé*<br>+ Ajoutar<br>Photo d'identité<br>+ Ajouter<br>Attestation Assurance 2025/2026*<br>+ Ajouter<br>Livret de famille*<br>+ Ajouter<br>Avis d'imposition / CAF*<br>+ Ajouter<br>Carte d'identité mère*<br>+ Ajouter<br>Carte d'identité père*<br>+ Ajouter<br>Carte d'identité père*<br>+ Ajouter<br>Justificatif de domicile*<br>+ Ajouter<br>Justificatif de domicile*<br>+ Ajouter<br>Jugement (si il y a) | À foumir pour Enfant 1 TEST<br>À foumir pour le foyer |         | Ca Règlemen<br>Autorisation | : intérieur des services 2024 -20<br>n au prélèvement | À télécharger<br>225 | * <u></u><br>* |
| ← Précédent                                                                                                    |                                                       |         |                             |                                                       |                      | Suivant →      |

Une fois cliquez sur « ajouter » faites glisser votre document.

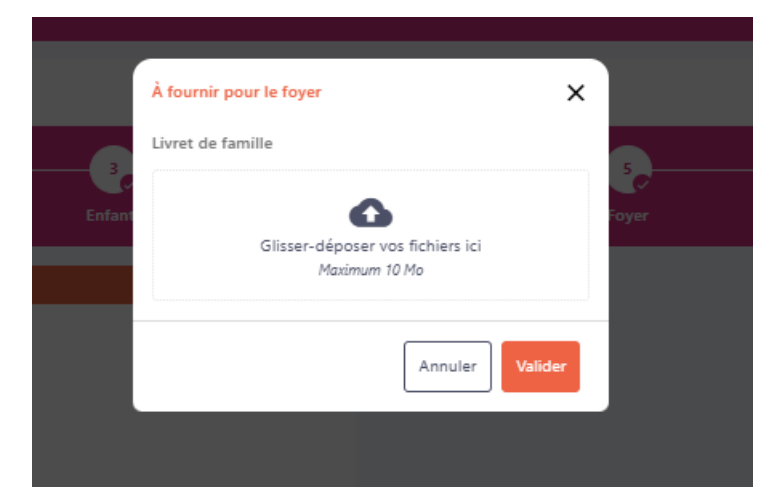

Puis valider.

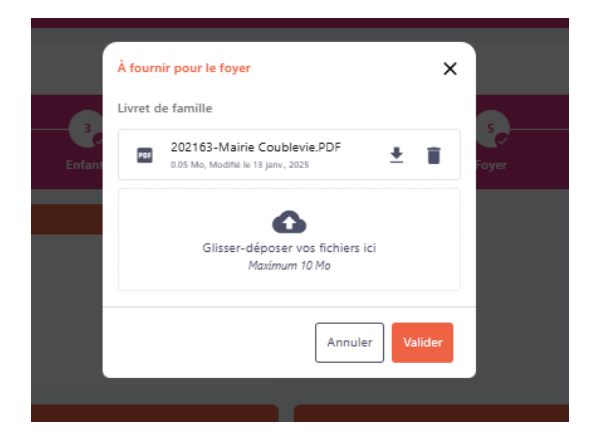

Une fois tous vos documents ajoutés, cliquez sur suivant. Votre demande sera de nouveau prise en compte et nos services analyseront vos documents.

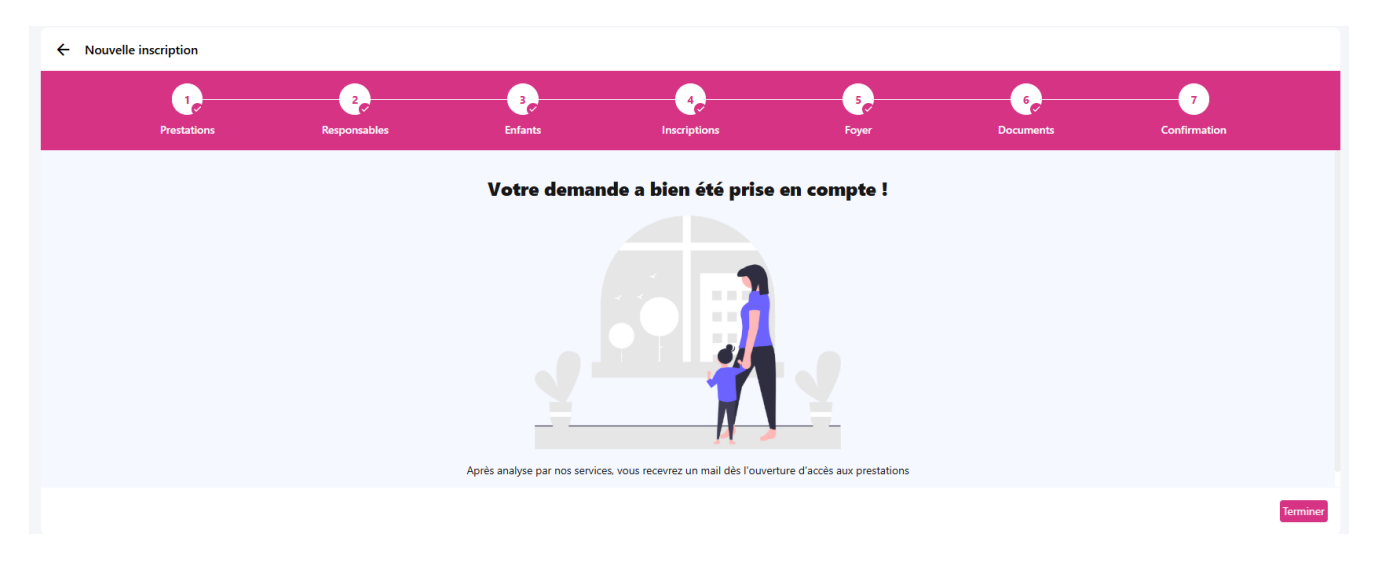

Le sigle sera en attente le temps que le dossier soit analysé.

| Enfant 1 TEST |                                |
|---------------|--------------------------------|
|               | 01 SEPT. 2025 - 31 AOÛT 2026   |
| En attente    | ECOLE + PERISCOLAIRE 2025/2026 |
|               |                                |

Si vos documents ne sont pas bons, vous recevrez un mail vous indiquant lesquels.
 Il faudra alors refaire la démarche et changer le/ les documents incorrects.

Exemple de mail :

Demande incomplète. Votre demande de modification est incomplète pour la raison suivante : Documents justificatif de domicile non valide Veuillez faire les modifications afin de finaliser votre demande.

> Services périscolaire Ecole de la Grande Sure Chemin d'Orgeoise, 38500 COUBLEVIE 04 76 67 03 47 services.scolaires@coublevie.fr

- Si vos documents sont bons, vous recevrez un mail comme celui-ci.

Exemple de mail :

#### Demande acceptée.

Votre demande de modification a été acceptée. Sur votre espace, vos données seront mises à jour dans un délai maximun de 30 min. Voici le détail : Enfant 1 TEST

#### • Inscription du 01/09/2025 au 31/08/2026

• ECOLE + PERISCOLAIRE 2025/2026

#### Documents

#### • foyer

- o Attestation Assurance 2025/2026: Oui
- o Justificatif de domicile: Oui
- Carte d'identité père: Oui
- Carte d'identité mère: Oui
- Avis d'imposition / CAF: Oui
- Livret de famille: Oui
- o Attestation Assurance 2025/2026: Oui

Ce mail signifie que votre enfant est bien inscrit au Groupe scolaire de La Grande Sure, la directrice Madame PASTRE, vous appellera pour prévoir un rendez-vous avec vous pour vous rencontrer et vous faire visiter l'école.

Également, cela signifie que vous pourrez dès cet été faire vos réservations pour le périscolaire.

En attendant je reste disponible pour toute questions, Mme MATEO Laura au 06 07 83 77 41 ou 04 76 67 03 47 sauf le mercredi et vacances scolaires.

Par mail à : services.scolaires@coublevie.fr